# DASHBOARD USER GUIDE WORKER REGISTRATION

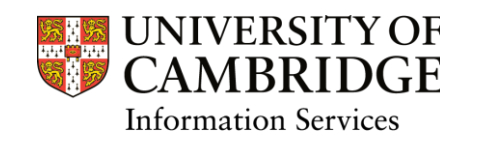

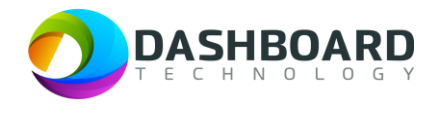

#### Contents

| Worker Registration                 | 2  |
|-------------------------------------|----|
| Register email and password         | 3  |
| Verify email                        | 5  |
| Worker Home Page                    | 8  |
| My Profile                          | 8  |
| Availability                        | 9  |
| Jobs                                | 9  |
| Timesheets                          | 9  |
| Completing the My Profile section 1 | 0  |
| Personal Details 1                  | 0  |
| Contact Details 1                   | 13 |
| Emergency Contacts 1                | 15 |
| Preferences 1                       | 16 |
| Right to Work 1                     | 17 |
| UK/Irish Workers 1                  | 17 |
| International Worker 1              | 19 |
| Tax details                         | 22 |
| Equal Opportunities                 | 23 |
| Terms and Conditions                | 24 |
| Bank Details                        | 25 |
| UK Bank Account                     | 25 |
| International Bank Account          | 27 |
| Submission of Registration          | 29 |
| Next Steps                          | 30 |

## Worker Registration

To register as a worker go to:

https://cambridgetest.demodashboardtechnology.co.uk/users/sign\_in

You will see the screen below. Click on the blue **Register as a Worker** box at the bottom of the screen.

| Sign            | UNIVERSITY OF<br>CAMBRIDGE<br>in to the Dashboard |
|-----------------|---------------------------------------------------|
| Sign in         | with your University account                      |
|                 | OR                                                |
| Primary email * |                                                   |
| Password *      |                                                   |
|                 | Sign in                                           |
| 🗆 Remember me   | Forgotten your password?                          |
|                 | Register as a Worker                              |

### Register email and password

You will be taken to the following screen where you need to enter the email address that you want any notifications from the University to be sent.

| Primary email    |         |  |
|------------------|---------|--|
| Password         |         |  |
| Password confirn | nation  |  |
|                  |         |  |
|                  | Sign up |  |

Your password must be at least 8 characters long and must include upper and lower-case letters and numbers.

If your password does not fulfil these requirements you will see the following message on your screen.

| 0                 | a data ta ang Garang ta sta ang ang da |  |
|-------------------|----------------------------------------|--|
| Password is too s | short (minimum is 8 characters)        |  |
| Password is not s | secure; use letters (uppercase and     |  |
| downcase), numl   | pers and special characters            |  |
| Password          |                                        |  |
|                   |                                        |  |
|                   |                                        |  |
| Password confirma | tion                                   |  |

### Verify email

Once you have submitted your email address a confirmation link will be sent to the email address you have provided.

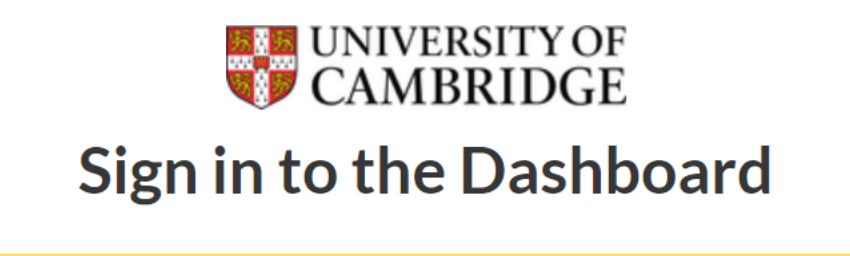

A message with a confirmation link has been sent to your email address. Please follow the link to activate your account.

Sign in with your University account

OR

If you do not receive this email please click on the link at the bottom of the screen as indicated below where you can ask for the email to be resent.

| Jigh            | in with your University account |
|-----------------|---------------------------------|
|                 | OR                              |
|                 |                                 |
| Primary email ' | *                               |
|                 |                                 |
| Password *      |                                 |
|                 |                                 |
|                 |                                 |
|                 | Sign in                         |
|                 | e                               |
| 🗆 Remember m    |                                 |
| 🗆 Remember m    | Forgotten your password?        |

If you are inactive when using the system it will timeout and you will need to log back in.

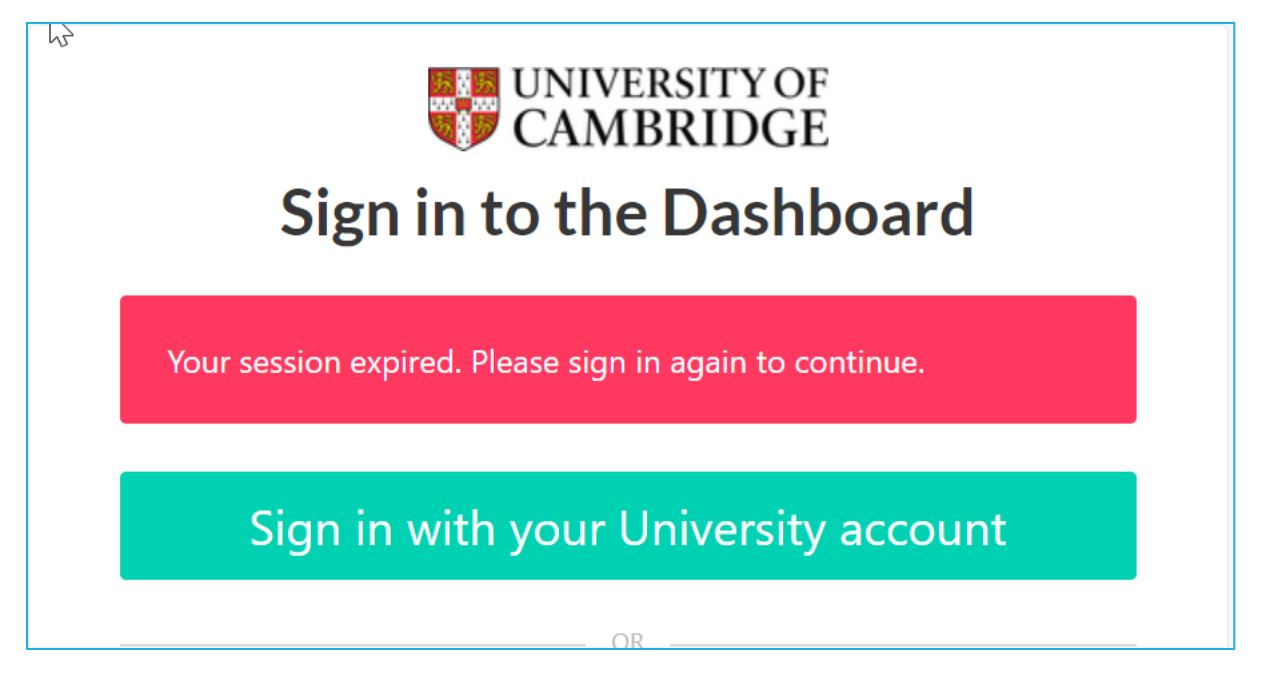

### Worker Home Page

Once you have successfully logged in you will see the following Home Screen.

Under each of the four boxes is information that you will be required to complete and information that you will use once registered as a worker. The sections are summarized below with detailed instructions following.

To return to the Home Screen at any point, click the **Home** option in the list on the left hand menu.

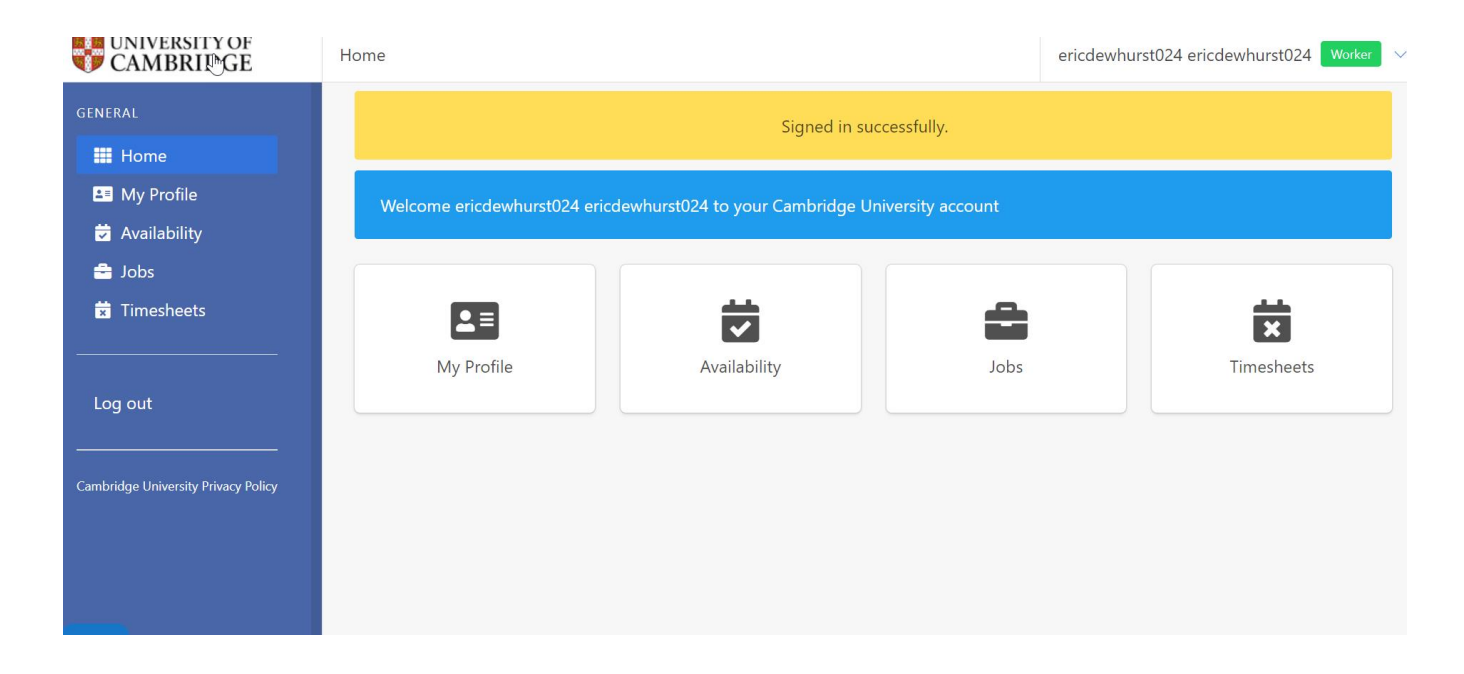

### My Profile

You are required to complete all of your details in this section to allow your account to be verified. You must complete all the mandatory fields marked with an \*

In order for your account to be verified you will also need to complete a right to work check. See section on Right to Work, page 17.

### Availability

Once you have registered, you will be able to note the times that you are unavailable for work. This is optional and does not have to be completed. However, if you have commitments that would prevent you from working at certain times, it is advised that you include this information here. You can do this by clicking on the dates and times that you are not available on the calendar. This will then show as 'working outside of the University' and you will not receive work offers for these times.

#### Jobs

Once your account is verified and you have undertaken work, this page will show a record of the work that has been accepted and completed

#### **Timesheets**

Once you have completed work your timesheets can be found in this section. This will include those awaiting submission, submitted and approved. Separate guidance is available on the submission of timesheets.

### Completing the My Profile section

Click on the **My Profile** option and this will open the My Profile screen. You are required to complete all the sections in red. Mandatory fields are marked with a \*.

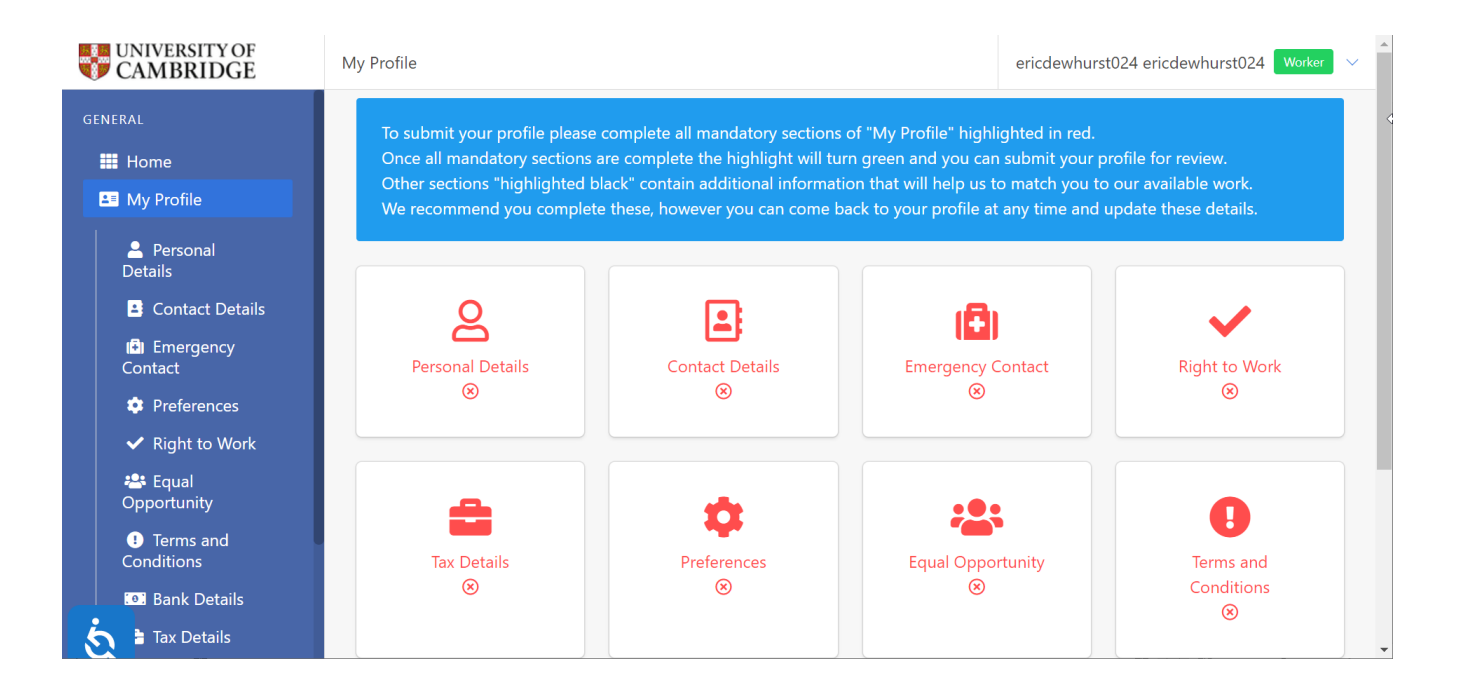

### **Personal Details**

Complete each field with your personal details.

Note that your first and last name will have automatically populated with the email address that you have provided and you will therefore need to amend this to show your actual first and last name.

All fields marked with a \* must be completed for the page to save.

Fields marked with a blue question mark provide help text for that particular field.

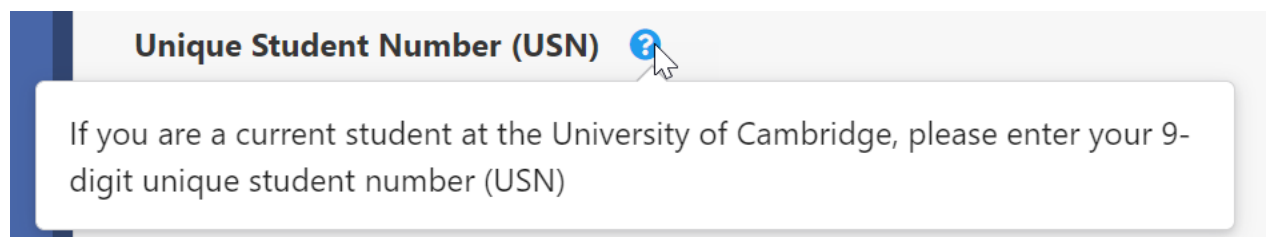

| GENERAL                                             | Personal Details 😣            |
|-----------------------------------------------------|-------------------------------|
| <ul><li>Home</li><li>My Profile</li></ul>           | Title *                       |
| Personal Details                                    | First Name *                  |
| Contact Details                                     | Eric                          |
| 🗐 Emergency<br>Contact                              | Last Name *                   |
| <ul><li>Preferences</li><li>Right to Work</li></ul> | Unique Student Number (USN) 😵 |
| 🐣 Equal<br>Opportunity                              | Date of Birth *               |
| 1 Terms and<br>Conditions                           | 1 V December V 2000 V         |
| :•: Bank Details                                    | Male                          |
| Tax Details                                         | νζ                            |

Click on the **Update** button at the bottom of the screen to save the information

| Confirm Co                  | ntact Number * 😯 |          |  |
|-----------------------------|------------------|----------|--|
| <b>.</b> +4475 <sup>-</sup> | 2755760          |          |  |
| Update                      |                  | <i>₽</i> |  |

Once completed and updated, a yellow banner will confirm that your personal details have been updated and you can then return to the My Profile page and move to the next section.

| UNIVERSITY OF CAMBRIDGE               | My Profile / Personal Details Eric D | ewhurst | Worker | ~ |
|---------------------------------------|--------------------------------------|---------|--------|---|
| general                               | Personal details updated.            |         |        |   |
| 💵 My Profile                          | Personal Details <                   |         |        |   |
| Personal<br>Details                   | Title *                              |         |        |   |
| Contact Details                       | Mr 🗸                                 |         |        |   |
| l <sup>3</sup> l Emergency<br>Contact | First Name *                         |         |        |   |
| 🌣 Preferences                         | Last Name *                          |         |        |   |
| ✓ Right to Work                       | Dewhurst                             |         |        |   |
| 😤 Equal Opportunity                   | Unique Student Number (USN) 🛛 🔞      |         |        |   |
| • Terms and Conditions                |                                      | I       | 2      |   |
| . Bank Details                        | Date of Birth *                      |         |        |   |
| 🔥 🖹 Tax Details                       | 1 · December · 2000 ·                |         |        |   |

Any missing fields will cause an error message.

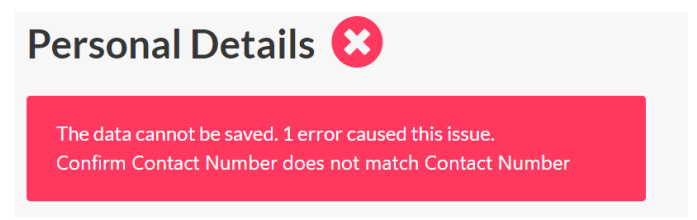

Return to the My profile page by clicking on either of the two links.

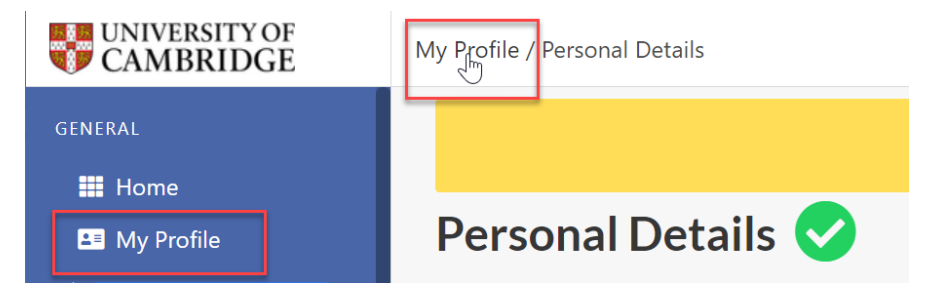

On the Home Screen the completed section will be displayed green with the remaining sections to complete marked in red.

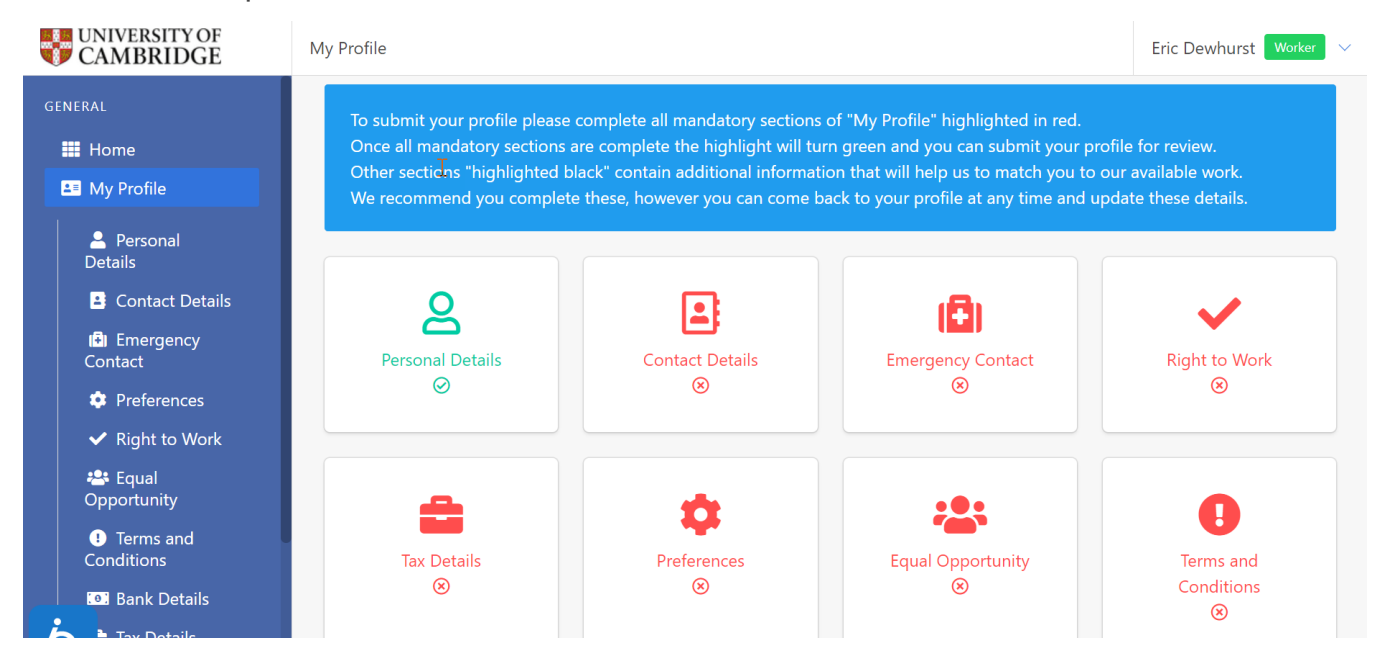

### **Contact Details**

Click on the **Contact Details** and then click on the yellow ribbon to display the fields.

| UNIVERSITY OF CAMBRIDGE | My Profile / Addresses |                                                                          | Eric Dewhurst 🛛 Worker 🗸 🗸 |
|-------------------------|------------------------|--------------------------------------------------------------------------|----------------------------|
| GENERAL                 | Contact Details        | s 😢                                                                      | Create new Contact Details |
| Home                    |                        |                                                                          |                            |
| 🚨 My Profile            |                        | You currently have no Addresses. <u>Click here</u> to create an Address. |                            |
| Personal Details        |                        |                                                                          |                            |

Enter your address details and click Create to save the details

All of the fields on this section, except Address line 2 are mandatory and therefore cannot be left blank.

| CAMBRIDGE                                           | My Profile / Addresses / New Address |
|-----------------------------------------------------|--------------------------------------|
| GENERAL                                             | Contact Details 😣                    |
| <ul><li>Home</li><li>My Profile</li></ul>           | Address Type * 😯                     |
| Personal<br>Details                                 | Address Line 1 *                     |
| Contact Details                                     | 25 Humberstone Road                  |
| (♣) Emergency<br>Contact                            | Address Line 2                       |
| <ul><li>Preferences</li><li>Right to Work</li></ul> | City *                               |
| 🐣 Equal                                             | Cambridge                            |
| Opportunity                                         | County * 😯                           |
| Terms and     Conditions                            | Cambridgeshire •                     |
| . Bank Details                                      | Postal/Area Code * 😯                 |
| tax Details                                         | CB4 1JD                              |

You can add further address details by clicking on the Create New Contact detail button.

| UNIVERSITY OF CAMBRIDGE | My Profile / | Addresses        |                    |                     |                 |            | Eri       | c Dewhurst 🛛 🛛 🗸 🗸 🗸 v |
|-------------------------|--------------|------------------|--------------------|---------------------|-----------------|------------|-----------|------------------------|
| GENERAL                 |              |                  | New /              | Address has been su | ccessfully crea | ited.      |           |                        |
| Home                    | Cont         | act Deta         | ails 📀             |                     |                 |            | Create    | new Contact Details    |
| Personal Details        | Туре         |                  | Address            |                     | .ast Modified   | From:      | Last Modi | fied To:               |
| Contact Details         | All ty       | nes 🗸            | Address Sea        | urch                | From:           |            | To        |                        |
| Contact                 |              |                  |                    |                     |                 |            | Search    | Clear Search           |
| ✓ Right to Work         | Type 🖨       | Address 🖨        | Current Address? 🗢 | Correspondence      | Address? 🖨      | Last Modif | ied 🖨     | Actions                |
| Equal Opportunity       | Home         | 25<br>Humberston | ~                  | ×                   |                 | 15/06/2022 | 12:50:26  |                        |

You can also amend/delete addresses by clicking on the edit/delete buttons under the Actions column.

| UNIVERSITY OF<br>CAMBRIDGE        | My Profile / | Addresses        |                    |                                 |                   | Eric Dewhurst Worke      |
|-----------------------------------|--------------|------------------|--------------------|---------------------------------|-------------------|--------------------------|
| NERAL                             |              |                  | New                | Address has been successfully c | reated.           |                          |
| Home                              |              |                  |                    |                                 |                   |                          |
| 🛀 My Profile                      | Cont         | act Deta         | ails 💙             |                                 |                   | Create new Contact Detai |
| Personal<br>Details               | Туре         |                  | Address            | Last Modifi                     | ed From: Las      | t Modified To:           |
| Contact Details                   |              |                  | Address Sea        | From                            | То                |                          |
| Contact                           | , in cy      |                  |                    |                                 |                   | Search Clear Search      |
| Preferences                       |              |                  |                    |                                 |                   |                          |
| <ul> <li>Right to Work</li> </ul> | Type 🖨       | Address 🖨        | Current Address? 🖨 | Correspondence Address?         | Last Modified 🗢   | Actions                  |
| 😬 Equal<br>Opportunity            | Home         | 25<br>Humberston | ~                  | ~                               | 15/06/2022 12:50: | 26                       |

### **Emergency Contacts**

Enter your emergency contact details.

| UNIVERSITY OF CAMBRIDGE | My Profile / Emergency Contact |
|-------------------------|--------------------------------|
| GENERAL                 | Emergency Contact 😢            |
| Home                    | Name * 😯                       |
| Last My Profile         | Mrs Sarah Dewhurst             |
| Personal<br>Details     | Phone * 😯                      |
| Contact Details         | +447775880380                  |
| Contact                 | Relationship 3                 |
| 🌣 Preferences           | Wite                           |
| ✓ Right to Work         | Create                         |
| 🐣 Equal<br>Opportunity  |                                |

Click on the **Create** Button to save the changes.

#### Preferences

Complete this section with whether you would like to opt out of the maximum 48-hour working week and your main department of work. You should select the department from the list (displayed in alphabetical order) which asked you to register with Dashboard. This will ensure that the correct department receives your details and undertakes your Right to Work checks. You can add additional departments at a later date if required.

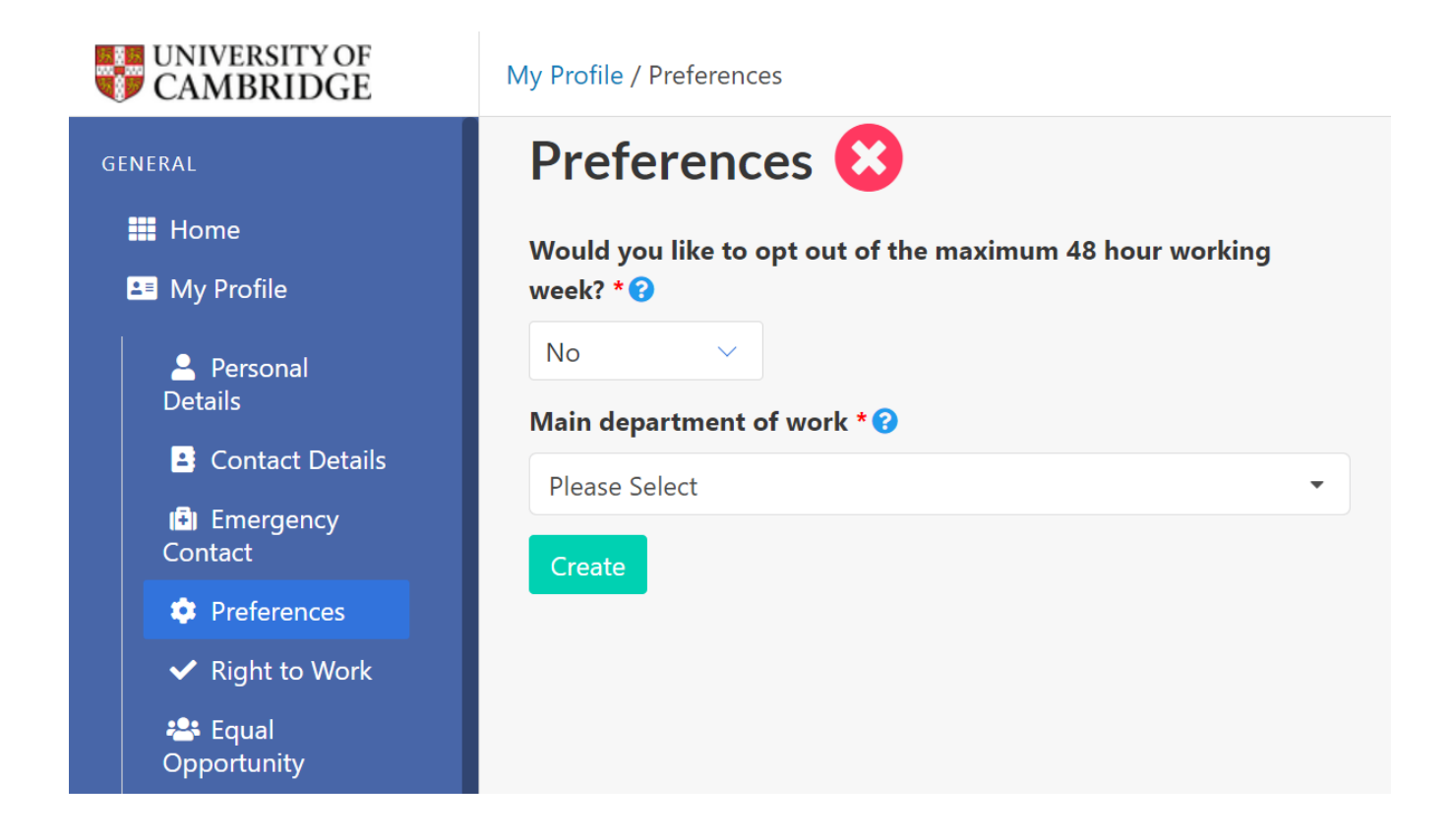

Click on the **Create** button to save the changes.

## **Right to Work**

In the Right to Work section you are required to enter your Worker Origin, Documentation Type, and your National Insurance Number. You are required to indicate the date that you can start and enter documentation information according to the type of document you select.

| UNIVERSITY OF<br>CAMBRIDGE | My Profile / Right to Work                          |
|----------------------------|-----------------------------------------------------|
| GENERAL                    | Right to Work 😣                                     |
| Home                       | Worker Nationality *                                |
| Last My Profile            | Please Select                                       |
| Personal Details           | Documentation Type * 😯                              |
| 🗳 Contact Details          | Please Select V                                     |
| (➡) Emergency<br>Contact   | National Insurance Number 😯                         |
| 🌣 Preferences              |                                                     |
| ✓ Right to Work            | what date can you start working for the University? |
| Equal Opportunity          | Do you have any unspent convictions? * 😯            |
| • Terms and Conditions     | No v                                                |
| Bank Details               |                                                     |
| Tax Details                | Create                                              |

### **UK/Irish Workers**

Depending on the Documentation Type that you select you will asked to enter Passport, Birth Certificate or other information.

| Documentation Type *                     |        |
|------------------------------------------|--------|
| Birth certificate                        | Ĭm     |
| Please Select                            |        |
| Passport                                 | 1      |
| Birth certificate                        |        |
| Other                                    |        |
| Share code or online right to work check | e<br>M |

If you select Birth Certificate, you will be asked to enter the Birth Certificate Number and to upload the scanned birth certificate.

| UNIVERSITY OF<br>CAMBRIDGE | My Profile / Right to Work                                                                   |
|----------------------------|----------------------------------------------------------------------------------------------|
| GENERAL                    | Documentation Type * 😯                                                                       |
| 🗰 Home                     | Birth certificate $\checkmark$                                                               |
| Las My Profile             | National Insurance Number 😮                                                                  |
| Personal<br>Details        | What date can you start working for the University?                                          |
| Contact Details            |                                                                                              |
| (♣) Emergency<br>Contact   |                                                                                              |
| Preferences                | Birth Certificate Number *                                                                   |
| ✓ Right to Work            |                                                                                              |
| 🕾 Equal<br>Opportunity     | Upload scanned full birth certificate * ?                                                    |
| Terms and     Conditions   | Document must be less than 2MB in size. Supported files: .png, .jpg, .gif, .docx, .doc, .pdf |
| Bank Details               | Upload scanned National Insurance proof document *                                           |
| Tax Details                | Document must be less than 2MB in size. Supported files: .png, .jpg, .gif, .docx, .doc, .pdf |

If you select Passport as the documentation type enter your Passport Type, Passport Number and Passport Expiry Date:

| UNIVERSITY OF CAMBRIDGE  | My Profile / Right to Work                          |
|--------------------------|-----------------------------------------------------|
| GENERAL                  | Documentation Type * 😮                              |
| 🗮 Home                   | Passport ~                                          |
| 💵 My Profile             | National Insurance Number 😯                         |
| 💄 Personal               | JA388200A                                           |
| Details                  | What date can you start working for the University? |
| Contact Details          | 10/10/2022                                          |
| I I Emergency<br>Contact |                                                     |
| Preferences              | Passport Type *                                     |
| ✓ Right to Work          | UK V                                                |
| 🐣 Equal<br>Opportunity   | Passport Number *                                   |
| • Terms and              | 562117593                                           |
| Conditions               | Passport Expiry Date *                              |
| Bank Details             | 25/07/2024                                          |
| Tax Details              |                                                     |

#### **International Worker**

If you are of International Origin, you should select Share code as the Documentation Type. All workers with International passports will have to upload their Right to Work documents to the UK government website where the Right to Work check will be completed. This can be done here: <u>https://www.gov.uk/prove-right-to-work</u>. Once you have used this service, you will be given a Share code reference number.

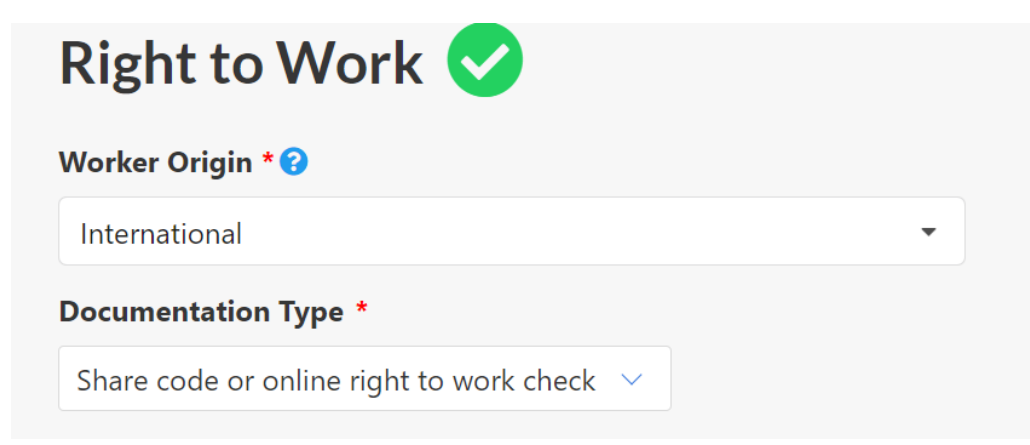

| ocumentation Type * 😯                                                                                                    |   |  |
|----------------------------------------------------------------------------------------------------|---|--|
| Share code or online right to work check $$                                                                                                    |   |  |
| National Insurance Number 🕜                                                                                                    |   |  |
| -                                                                                                    |   |  |
|                                                                                                    |   |  |
| What date can you start working for the University?                                                                                                    |   |  |
|                                                                                                    |   |  |
| Share Code Reference Number * 🕜                                                                                                    |   |  |
| W21 1W1 WZW                                                                                                    |   |  |
| Prove your right to work                                                                                                    |   |  |
| Online right to work check details 🕜                                                                                                    | - |  |
|                                                                                                    |   |  |
| Do you have limited leave to remain in the UK?                                                                                                    |   |  |
| Do you have limited leave to remain in the UK?<br>Yes ~                                                                                                    |   |  |
| Do you have limited leave to remain in the UK?<br>Yes<br>Permission to remain expiry date ?                                                                                                    |   |  |
| Do you have limited leave to remain in the UK?<br>Yes<br>Permission to remain expiry date<br>31/10/2022                                                                                                    |   |  |
| Do you have limited leave to remain in the UK?<br>Yes<br>Permission to remain expiry date ?<br>31/10/2022<br>Does your visa have working hour restrictions? ?                                                          |   |  |
| Do you have limited leave to remain in the UK?<br>Yes<br>Permission to remain expiry date @<br>31/10/2022<br>Does your visa have working hour restrictions? @<br>No you we any unspent convictions? * @                |   |  |
| Do you have limited leave to remain in the UK?<br>Yes<br>Permission to remain expiry date<br>31/10/2022<br>Does your visa have working hour restrictions?<br>No<br>Yes<br>No<br>No<br>No<br>No<br>No<br>No<br>No<br>No |   |  |

International workers should not select any other options from the Documentation Type drop down list and do not need to upload any copies of Passports or visa documentation to Dashboard (only to the government website).

Once you have completed all the required fields click on the **Create** button to save the information.

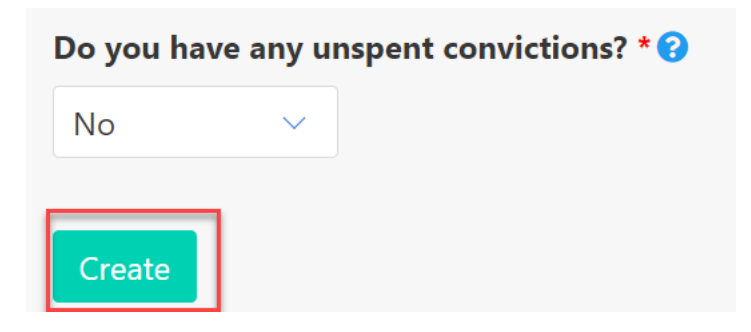

The confirmation banner will be displayed.

| My Profile / Right to Work |                                              | Eric Dewhurst Worker 🗸 🗸 🗸 |
|----------------------------|----------------------------------------------|----------------------------|
|                            | Right to Work has been successfully created. |                            |
| Right to Work 🤜            |                                              |                            |
| Worker Origin * 😯          |                                              |                            |
| British Citizen            | •                                            |                            |
| Worker Origin Document * 😯 |                                              |                            |
| British Passport           | •                                            |                            |

### Tax details

If you do not have a P45 document select No from the from the drop down and select the statement that applies to you. If you have a P45 document, select Yes from the drop down and upload the P45 document

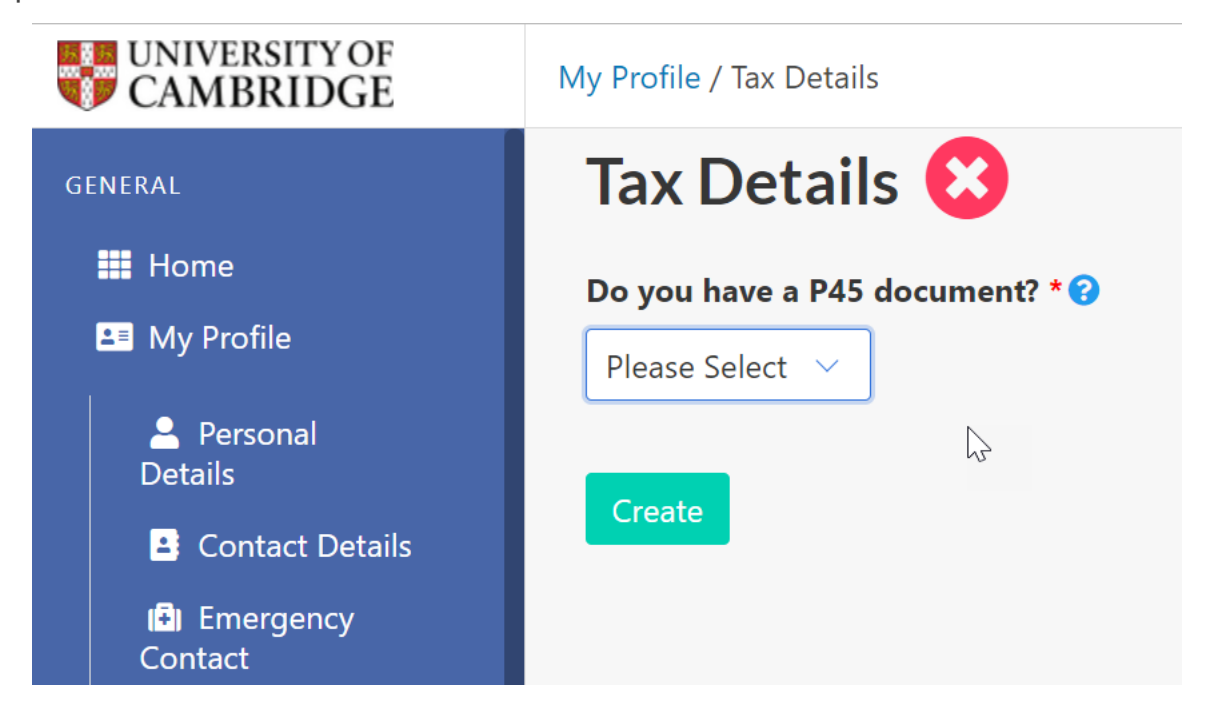

Click on Update to save the changes

| Tax Details 🧹                                                                                |  |
|----------------------------------------------------------------------------------------------|--|
| Do you have a P45 document? * 😯                                                              |  |
| Yes 🗸                                                                                        |  |
| Upload P45 document *                                                                        |  |
| Choose File No file chosen                                                                   |  |
| Document must be less than 5MB in size. Supported files: .png, .jpg, .gif, .docx, .doc, .pdf |  |
| Update                                                                                       |  |

## **Equal Opportunities**

Enter details on ethnicity, diversity and disability. There is a Decline to answer/Prefer not to say option in each section if you prefer not to specify.

| UNIVERSITY OF<br>CAMBRIDGE | My Profile / Equal Opportunities                                                                                                    | Eric Dewhurst Worker 🗸 📩 |
|----------------------------|----------------------------------------------------------------------------------------------------|--------------------------|
| GENERAL                    | Equal Opportunity 😣                                                                                                    |                          |
| III Home                   | What is your ethnic origin? *                                                                                                    |                          |
| Personal                   | Please Select                                                                                                    |                          |
| Details                    | Please Select                                                                                                    |                          |
| I I Emergency<br>Contact   | Does your gender identity match your sex as registered at<br>birth? *                                                                     |                          |
| 🌻 Preferences              | Please Select                                                                                                    |                          |
| ✓ Right to Work            | What is your sexual orientation? *                                                                                                    |                          |
| Equal Opportunity          | Please Select                                                                                                    |                          |
| • Terms and Conditions     | Disability *                                                                                                    |                          |
| . Bank Details             | The definition of disability under the Equality Act 2010 is a physical or                                                                 |                          |
| 🗴 🖹 Tax Details            | mental impairment that has a substantial and long-term adverse effect<br>on a person's ability to carry out normal day-to-day activities. | -                        |

Click on the **Update** button to save the changes.

### **Terms and Conditions**

As part of the registration process you must ensure that you have read and understood the Terms and Conditions and Privacy Policy documents.

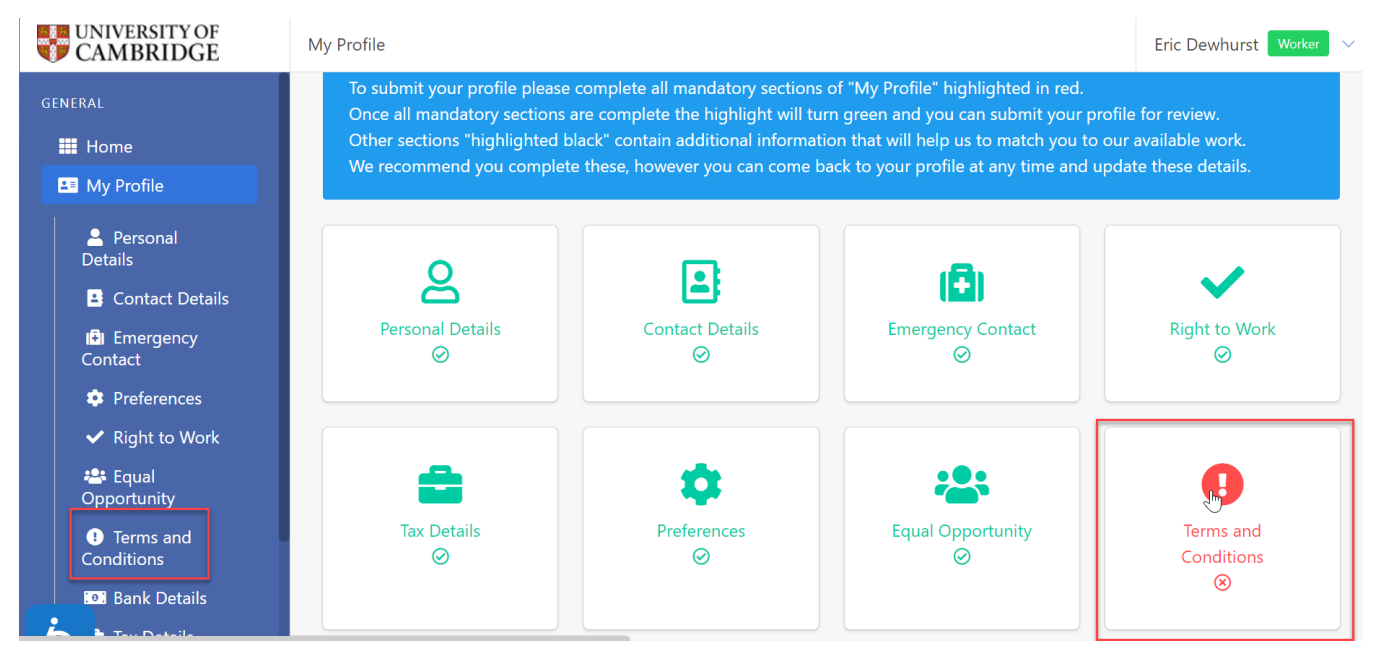

#### Select Terms and Conditions

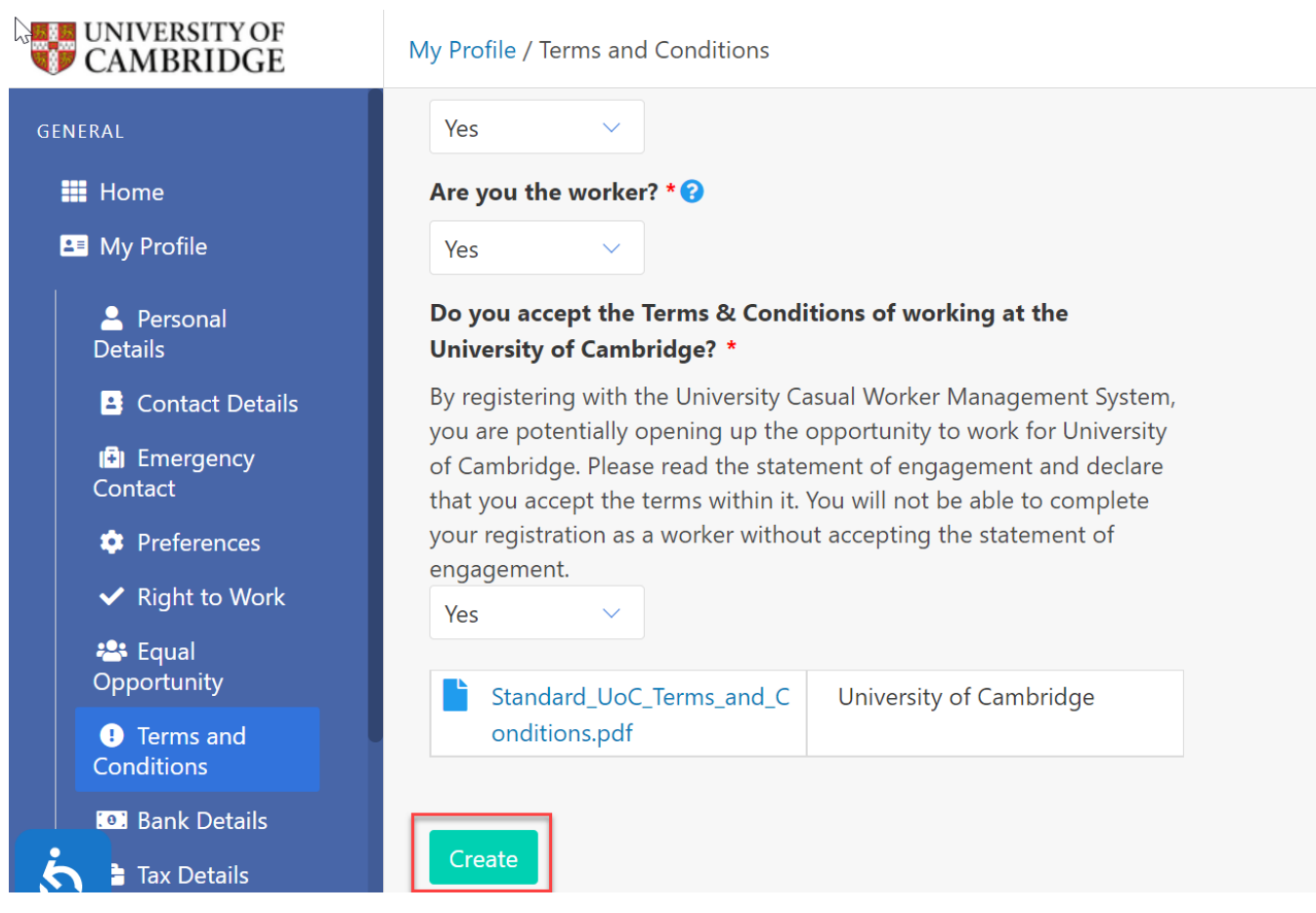

Once you have read and understood the documents, then please select Yes to confirm that you have done this. Then click on **Create** to save this information.

#### **Bank Details**

Please enter your current bank details checking that you have entered them correctly as any errors may result in a delay in your payment.

### **UK Bank Account**

For UK Bank Accounts enter the following:

Bank Name: The name of the bank where your account is held e.g. Barclays Branch Name: The name of the branch where your account is held e.g. Cambridge Account Name: The name that the account is recorded against e.g. Mr Eric Dewhurst Account Number: The eight digit account number

Sort Code: The six digit sort code

| UNIVERSITY OF CAMBRIDGE   | My Profile / Bank Details        |
|---------------------------|----------------------------------|
| GENERAL                   | Bank Details 😢                   |
| 📰 Home                    | Do you have a UK bank account? * |
| Search My Profile         | Yes ~                            |
| Personal Details          | Bank Name * 🝞                    |
| Contact Details           |                                  |
| (*) Emergency<br>Contact  | Bank Address * 😯                 |
| Preferences               |                                  |
| ✓ Right to Work           |                                  |
| 🐣 Equal                   |                                  |
| Opportunity               | Branch Name 🕜                    |
| • Terms and<br>Conditions |                                  |
| Bank Details              | Account Name * 😯                 |
| a Tax Details             |                                  |

Complete the details and then click on the **Create** button

| UNIVERSITY OF<br>CAMBRIDGE | My Profile / Bank Details |
|----------------------------|---------------------------|
| GENERAL                    | Market Square             |
| 🗰 Home                     | Cambridge                 |
| L∎ My Profile              |                           |
| Personal<br>Details        | Branch Name 😧             |
| 🗳 Contact Details          | Barclays Cambridge        |
| (F) Emergency              | Account Name * 😯          |
| Contact                    | Mr Eric Dewhurst          |
| Preferences                | Account Number * ?        |
| ✓ Right to Work            | 112222.44                 |
| 🐣 Equal                    | 11225544                  |
| Opportunity                | Sort Code * 😧             |
| • Terms and<br>Conditions  | 112233                    |
| Bank Details               |                           |
| 📩 🕯 Tax Details            | Create                    |

### International Bank Account

You can enter details of a foreign bank account by selecting No in the first field and entering your account number and IBAN:

| CAMBRIDGE                | My Profile / Bank Details        |
|--------------------------|----------------------------------|
| GENERAL                  | Bank Details 😣                   |
| ₩ Home<br>■ My Profile   | Do you have a UK bank account? * |
| Personal<br>Details      | Bank Name * 😧                    |
| Contact Details          |                                  |
| (🖣) Emergency<br>Contact | Bank Address * ?                 |
| Preferences              |                                  |
| ✓ Right to Work          |                                  |
| 😤 Equal                  |                                  |
| Opportunity              | Non-UK Account Number 😮          |
| I Terms and              |                                  |
| Conditions               |                                  |
| Bank Details             | IBAN 😧                           |
| Tax Details              |                                  |

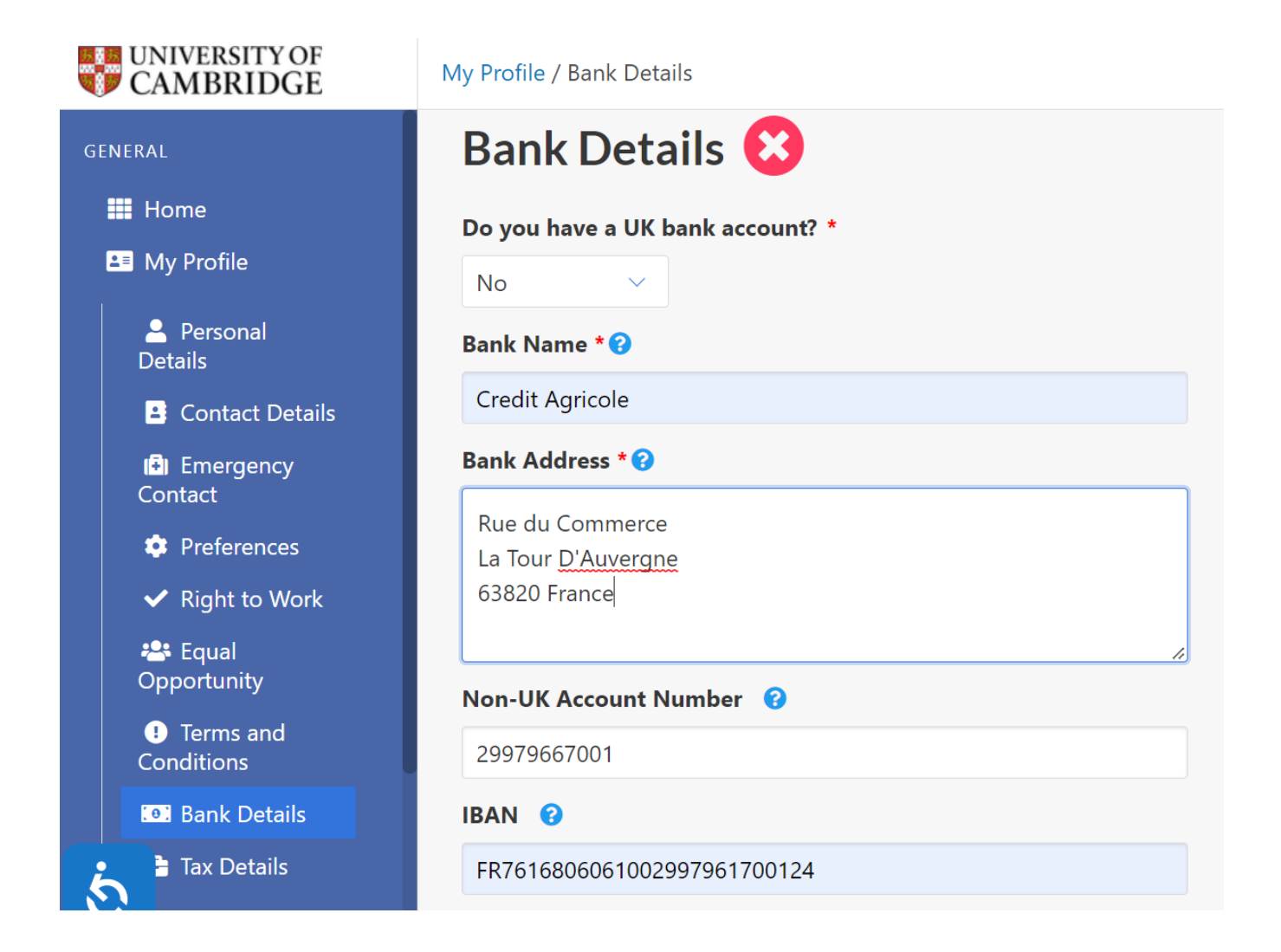

Complete the details and then click on the Create button

### Submission of Registration

You have now completed your registration and your account will be ready for submission for approval. Please check carefully that all of the details you have entered are correct.

Note that the Right to Work and Terms and Conditions sections cannot be edited once your profile has been approved.

When you are happy that your details are correct, click the **Submit Profile for Approval** button.

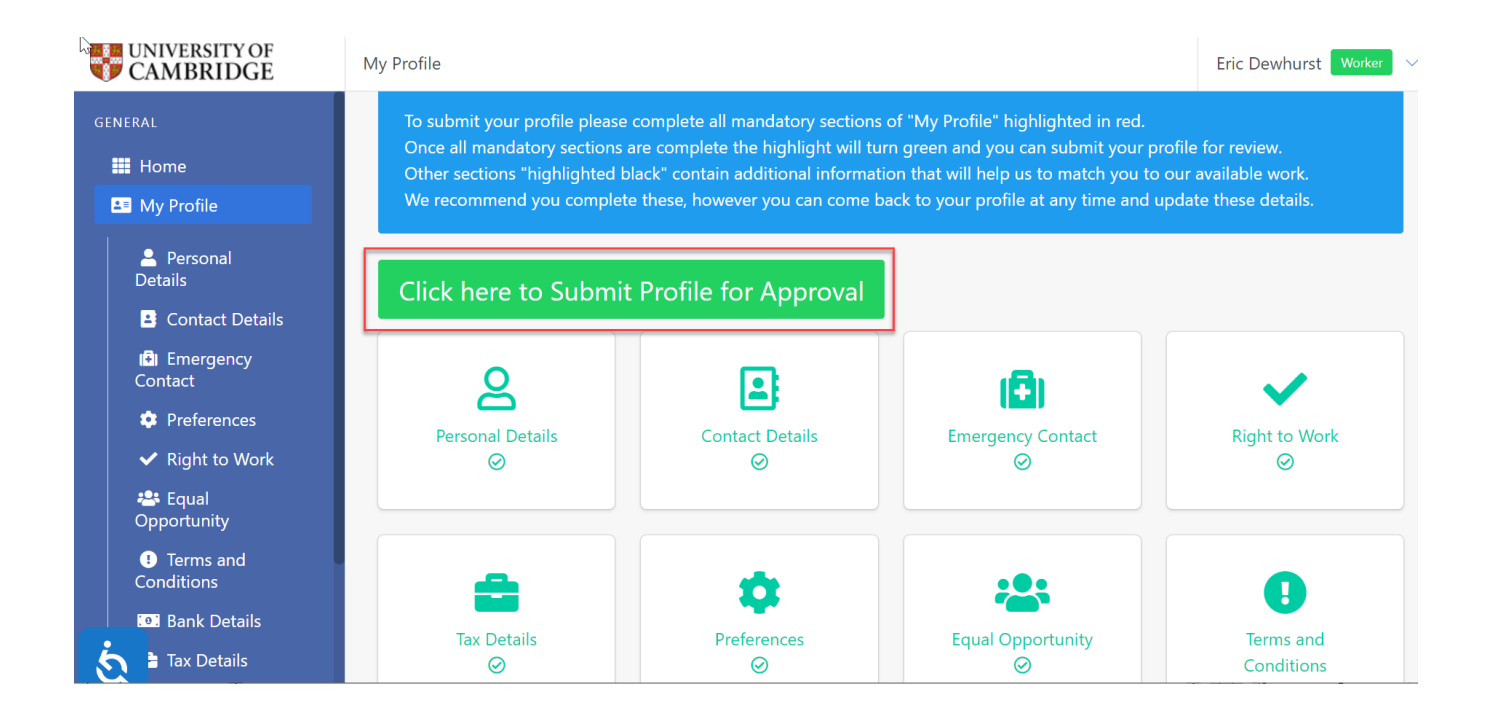

#### Click OK to confirm

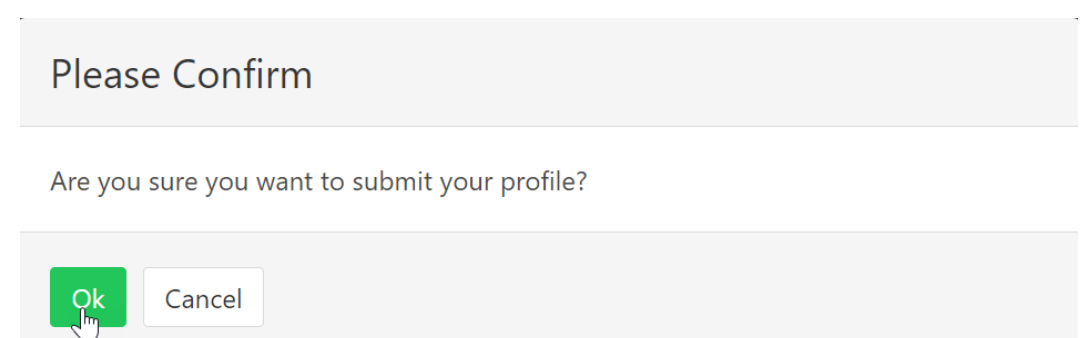

A message stating that your profile is waiting for approval will be displayed.

| 3 | My Profile                                      | Eric Dewhurst 🛛 Worker 🗸 🗸 |
|---|-------------------------------------------------|----------------------------|
|   | Successfully updated the status.                |                            |
|   | Your profile submission is waiting for approval | 8                          |

### **Next Steps**

Once you have submitted your profile you will be required to have a Right to Work check.

You will receive an email inviting you to attend this check.

Once the check has been completed and recorded you will be ready to carry out work. Details will be sent to you by email.